## I. <u>テキスト/部品値を追加する</u>

スケマティックエディタ、レイアウトエディタではテキストの追加が可能です。スケマティックエディタでは、部品値も併 せて追加する事ができます。ここで追加された部品値はシミュレーションで使用する値となります。

| "ツール/ページノート" | を選択します |
|--------------|--------|
|--------------|--------|

| <b>₽</b>       | DPUS             | GERX | P - 7                 | (ታ√      | Ţτ                         | ックエ           | ディタ・          |                | 路 MA         | INH        | IER -           | ~               | -9 | MAI  | NPAGE | ) [7 | ロジ | ェクト      | €     | - |          | X |
|----------------|------------------|------|-----------------------|----------|----------------------------|---------------|---------------|----------------|--------------|------------|-----------------|-----------------|----|------|-------|------|----|----------|-------|---|----------|---|
| 77'            | イル(E)            | )編集  | <b>₽</b> ( <u>E</u> ) | フォ       | - <b>マ</b> ッ               | F( <u>M</u> ) | ツール           | $(\mathbb{D})$ | 設定(          | <u>R</u> ) | マップ(            | <u>M</u> )      | 表示 | Ś    | ヘルプ(日 | D)   |    |          |       |   |          |   |
| 0.             | 0040″            | • 6  | D Q                   | Ę        | $\overline{\mathbf{\Phi}}$ | ٢             | 、 部語          |                |              |            |                 |                 |    | 1.0° | •     |      |    |          |       |   |          |   |
| -<br>B         | 1 🖿              |      | . 💋                   | <b>B</b> | ₽ <b>°</b> s               |               | 1 . 12-       | マノア<br>ペリナ・    |              |            |                 |                 |    |      |       |      |    |          |       |   |          |   |
|                |                  |      |                       |          | •                          |               | 70            | whie           | 」<br>集(⊡)    |            |                 |                 |    | -    |       |      |    | <u> </u> | - ·   | F | ×        | _ |
| M              | 1                |      |                       |          |                            |               | 自重            | 加配置            | 髶<br>· ·     |            |                 |                 |    |      |       |      |    |          |       |   |          |   |
|                |                  |      |                       |          |                            |               | ー ベー<br>  デサ  | マフォ<br>ドインノ    | ォーマット<br>ノート | r -        |                 |                 |    |      |       |      |    |          | 1K    |   |          |   |
| 6              | 0                |      |                       |          |                            |               | Ëv            | ৸৵৵:           | , .          |            |                 |                 |    |      |       |      |    |          |       |   |          |   |
| ¢              | •                |      |                       |          |                            |               | 真理            | 里値ま<br>DI つ、   | 長をダイ<br>ニドちお | アグラ<br>イマト | うムへ変<br>ヾニノ ∧ フ | 換亦地             |    | È.   |       |      |    |          |       |   |          |   |
| P              | $\bigtriangleup$ |      |                       |          | 1                          |               | - 00<br>- 74/ | ルタデ            | ートセス<br>ゲイナ  | 175        | / JAN           | &1 <del>*</del> |    | l ·  |       | 1    | 1  |          | •     |   |          | • |
| $ \mathbf{X} $ | 2                |      | •                     |          | •                          | 1             |               | •              |              | •          |                 |                 |    |      |       | •    |    | 1        | · · · |   |          | • |
| ď              | -                |      |                       |          |                            | 1             | · ·           |                |              |            |                 | ÷               |    |      |       |      |    | 1        |       |   |          | • |
| £              |                  |      |                       |          |                            |               |               |                |              |            |                 |                 |    |      |       |      |    |          | R4 .  |   |          |   |
|                |                  |      |                       |          |                            |               |               |                |              |            |                 |                 |    |      |       |      |    | <u> </u> | - ·   | 7 | <u>×</u> | _ |
|                |                  |      |                       |          |                            |               |               |                |              |            |                 |                 |    |      |       |      |    |          |       |   |          |   |
|                | ,                | •    | . 🙆                   | Esc      | Ť                          | ザイン           | アクティ          | ブフィ            | rila         |            |                 |                 |    |      | 1     |      |    |          |       |   |          | 1 |

"テキスト作成"を選択します。

| 🗜 o p us     | ERXP - | スケマティックエディタ( 回路 MAINHIER - ページ MAINPAGE)[プロジェクト モー 📃                                                                                                    |     |
|--------------|--------|----------------------------------------------------------------------------------------------------|-----|
| ファイル(E)      | 編集(E)  | フォーマット(M) ツール(T) 設定(R) マッフ(M) 表示(V) ヘルブ(H)                                                                                                    |     |
| 0.0040″      | - 🕄 🤆  | ↓ ↓ ↓ ↓ ↓ ↓ ↓ ↓ ↓ ↓ ↓ ↓ ↓ ↓ ↓ ↓ ↓                                                                                                    |     |
| D 🖉          | 🗋 🗔 🖌  | ≱ 🗅 陆 🔛 🗊 🗊 🚽 🗍  ▾ 0.0020″ 🔹                                                                                                    |     |
| $\mathbf{X}$ |        |                                                                                                    | × . |
|              |        | ■ PNグラフィックアイテム作成 → / 線の作成 F1 1K                                                                                                    |     |
|              |        | ■ PNアイテムコピー 目長方形の作成 F2                                                                                                    |     |
|              |        | PNアイテム伸縮 PMの作成 F4 C C |     |
|              |        |                                                                                                    |     |
|              |        |                                                                                                    |     |
|              |        | Paste R4 R4                                                                                                    |     |
|              |        |                                                                                                    | ⊠   |
|              |        |                                                                                                    |     |
|              | ) ، د  | ● Esc   オプション テキ ストを作成する                                                                                                    |     |

| テキスト追加         |                 | ×       |
|----------------|-----------------|---------|
| プロパティー         | <b>6</b>        |         |
| フォント           | Vector Font     |         |
| フォントサイズ        | 0.0600″         |         |
| 線幅             | 0.0050"         |         |
| 間隔             | 0.01 20"        |         |
| - テキスト入力・      |                 |         |
| B Z<br>ON=SERV | U O S<br>O STOP |         |
|                | <b>承認</b> キャンセル | <u></u> |
| メイン画面の尺        | 度でテキ ストプレビューを表示 | li li   |

クリックして配置します。

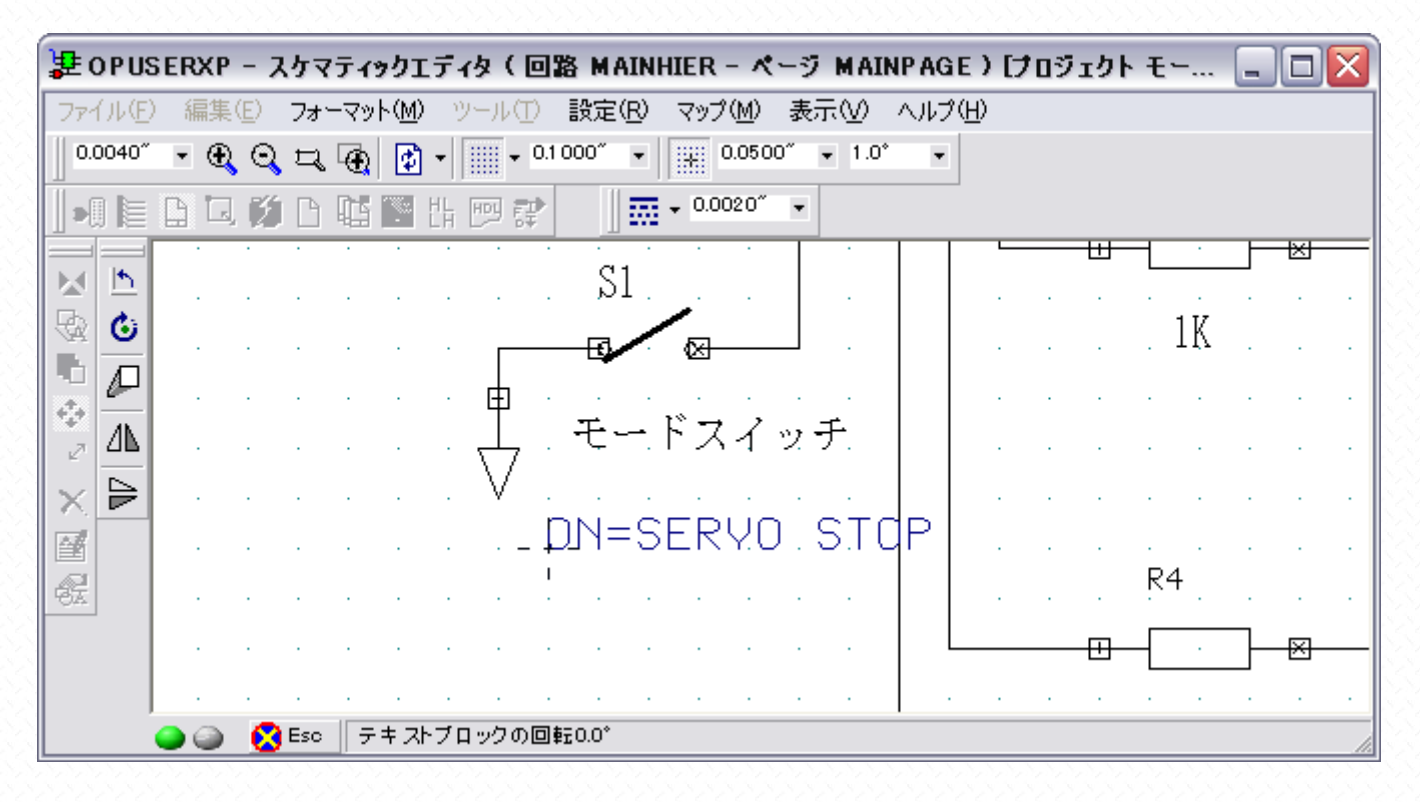

かな文字を入力する場合はゴシックや明朝を選択してください(@マーク付きは縦書き)

| テキスト追加                                                                 |   |
|------------------------------------------------------------------------|---|
| フォント \$JSゴシック<br>フォントサイス 01000<br>間隔 0.0120                            |   |
| テキスト入力<br><b>B</b> <u>I</u> <u>U</u> <u>0</u> <del>5</del><br>オフ=サーポラン |   |
|                                                                        | オ |
|                                                                        |   |

同じくクリックして配置

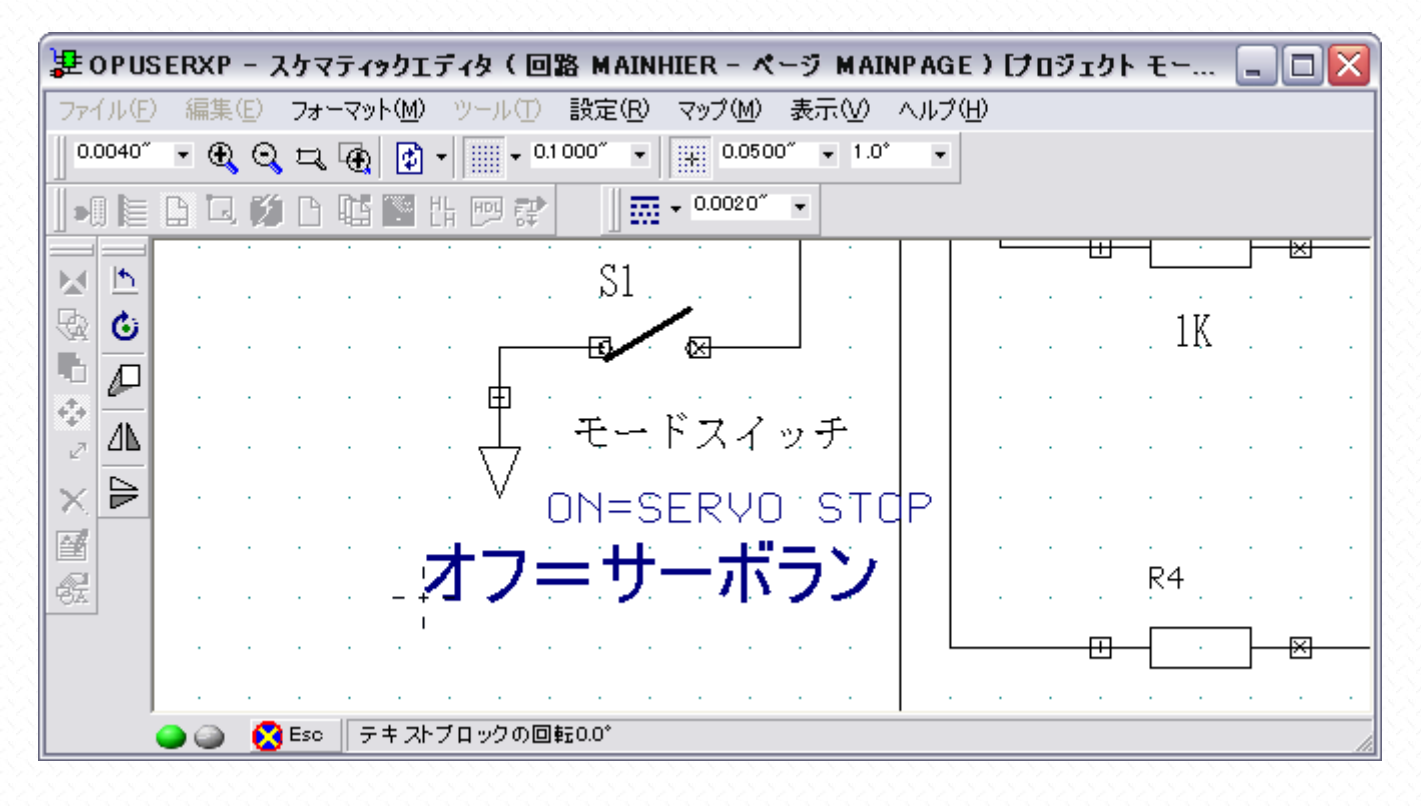

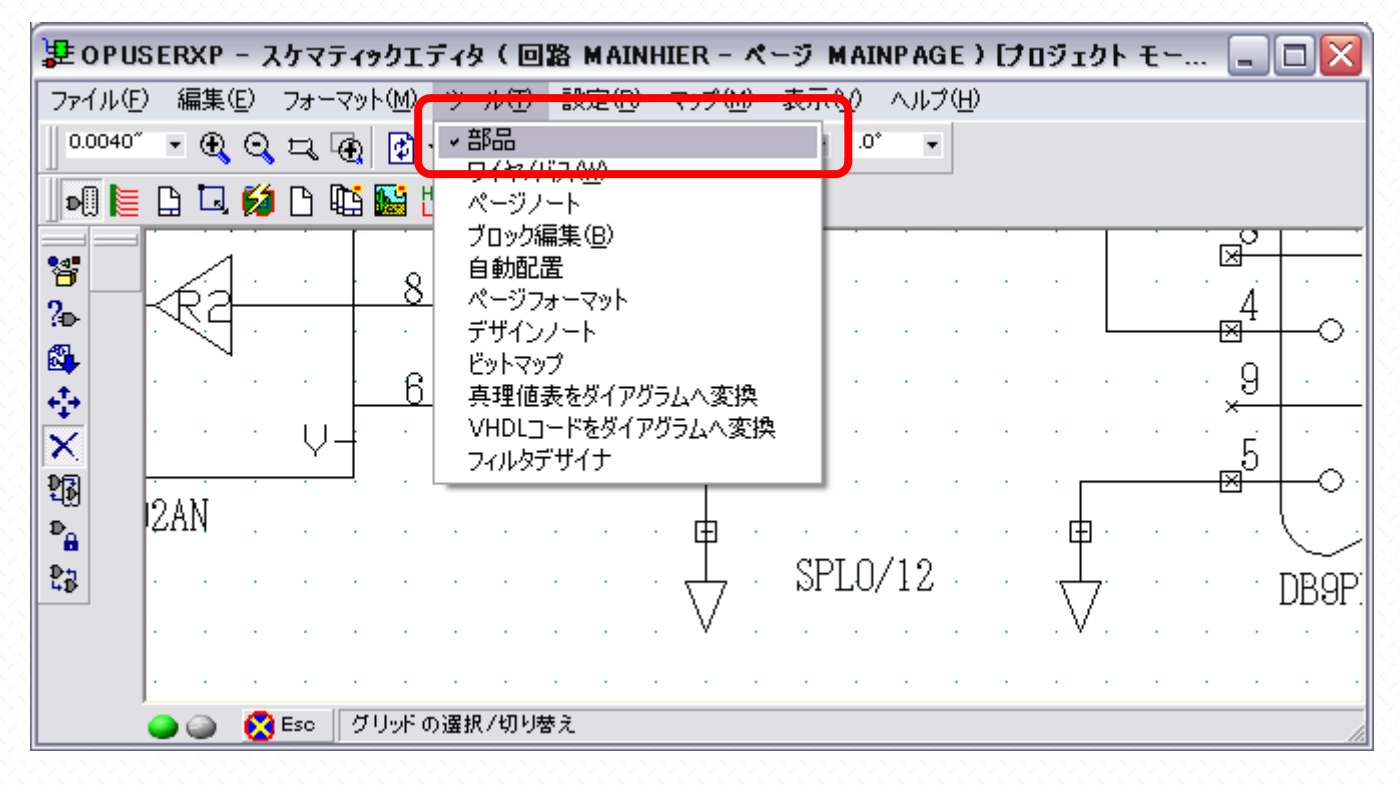

"部品値追加/変更"を選択

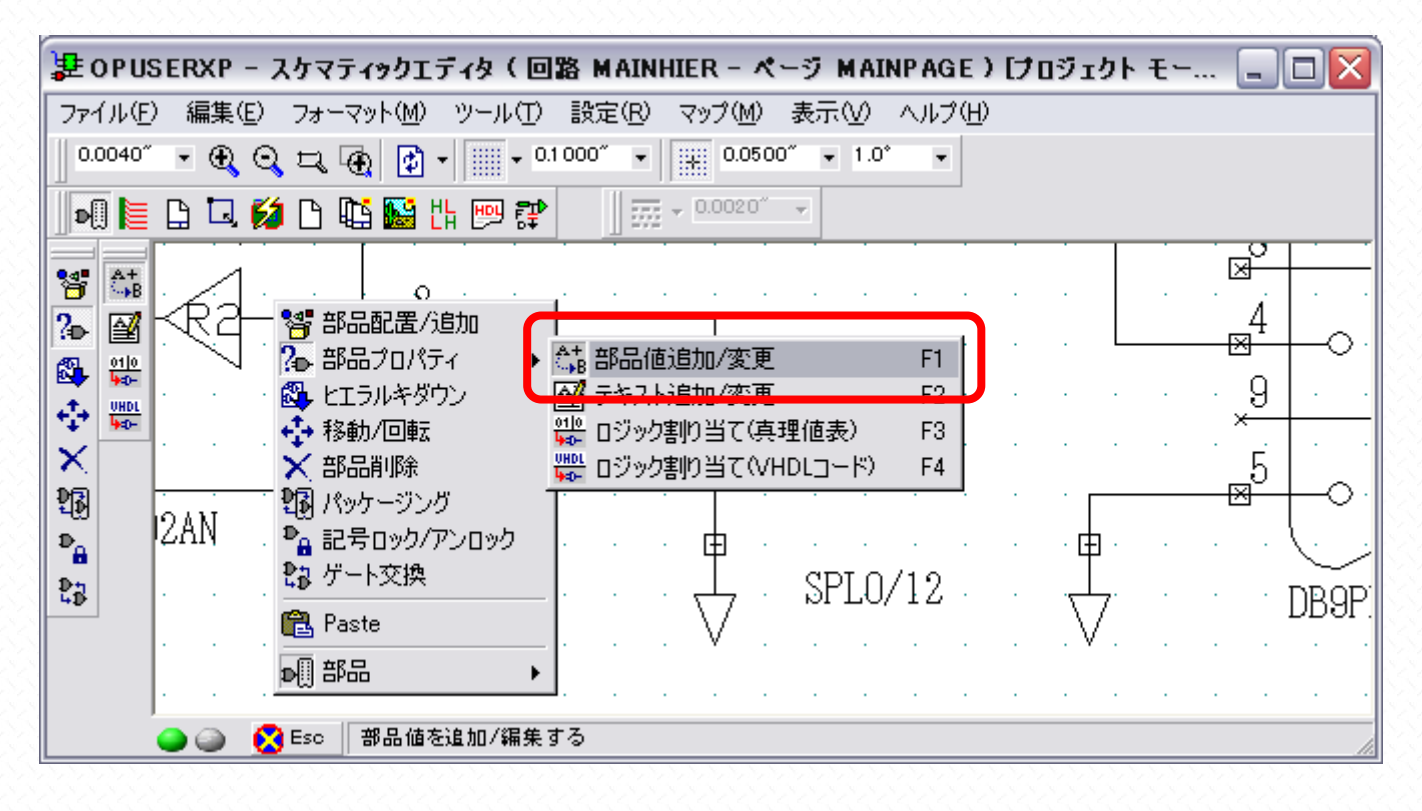

- 4 -

## 目的の回路記号の実線上をクリックすると、入力画面が表示されます。値を入力して"承認"をクリック

| 불 ор и  | SERXP | - スケ         | マティ        | ックエ   | ディタ(             |                   | 路 MA     | INHIE        | R -          | <u> </u> | 7 M        | AIN | P AG | E)           | [70    | Юı | クト | ŧ۲. | =                   |         | $\mathbf{X}$    |
|---------|-------|--------------|------------|-------|------------------|-------------------|----------|--------------|--------------|----------|------------|-----|------|--------------|--------|----|----|-----|---------------------|---------|-----------------|
| ファイル(E  | ) 編集( | <u>E)</u> 72 | +-7:       | vŀ(M) | ッール              | $(\underline{T})$ | 設定(      | <u>R)</u> 7: | ップ( <u>M</u> | )表       | <u></u> π0 | 2 / | へルブ  | ( <u>H</u> ) |        |    |    |     |                     |         |                 |
| 0.0040^ | 💽 🕀   | QE           | l 🖷        |       | •                | <b>•</b> 0.       | 1 000″   | •            | 0.0          | 500″     | <b>v</b> 1 | .0* | •    |              |        |    |    |     |                     |         |                 |
|         | ßŪ    | ۲Ó P         | )          |       |                  |                   |          |              | 0.0020       | )″ +     |            |     |      |              |        |    |    |     |                     |         |                 |
|         |       | · ·          |            |       | ·<br>·<br>·<br>· |                   | °C7      |              | <br>         |          |            |     |      |              | ·<br>· |    |    | •   |                     | , .<br> |                 |
|         |       | · ·          | , <u> </u> | •     |                  |                   | 07/1 - 1 | 値の設決         | <del>ت</del> | _        |            |     |      |              |        |    |    | 承調  | ן.<br>בייגריין<br>פ |         | 0<br>_/<br>;9P; |
|         |       | <br>         |            | コンポー  | ・<br>・<br>ネント編   | ·   <br>·         |          |              |              |          |            |     |      |              |        |    |    | キャン | セル                  |         | <i>li</i> .     |

設定した部品の近くにテキストを配置します

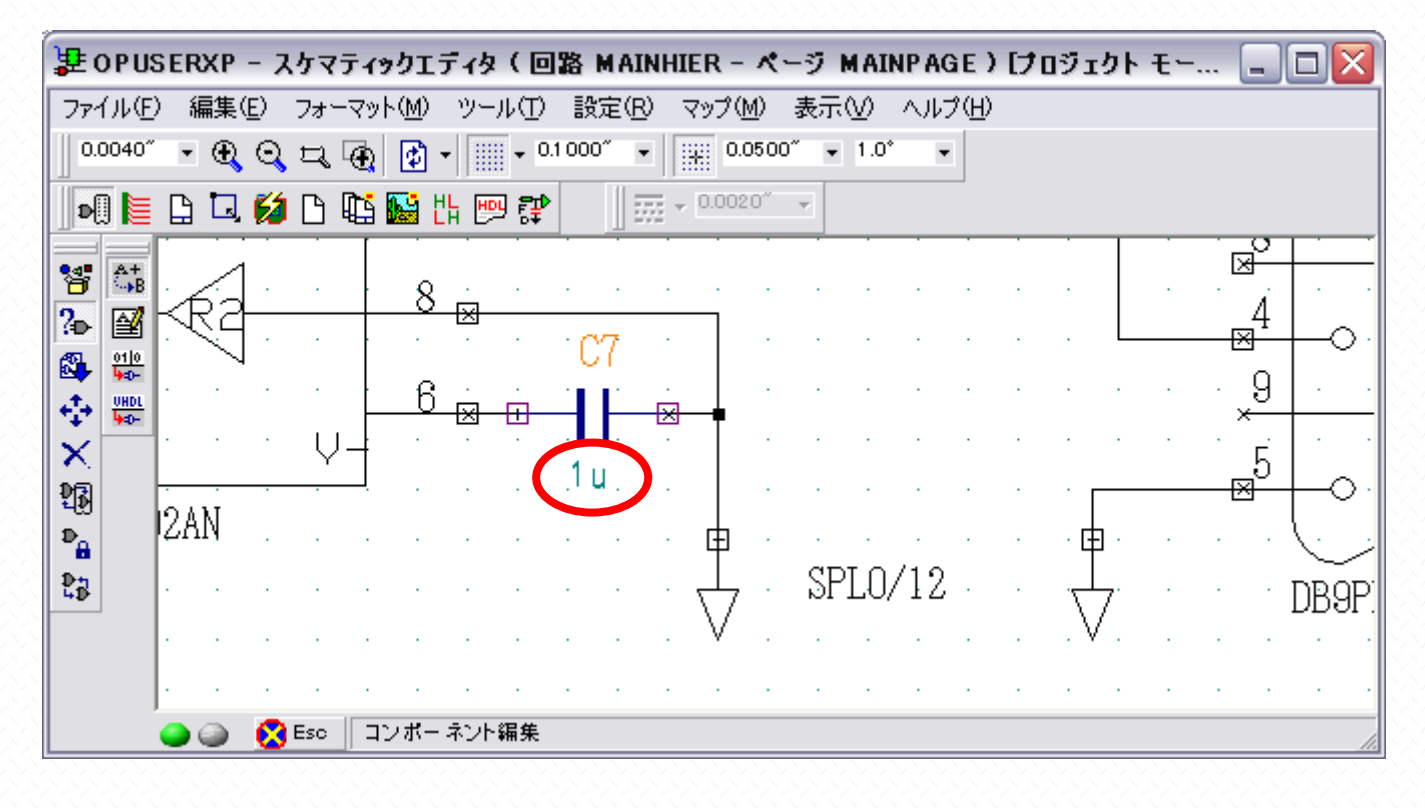